# Welcome to TripDirect

Your department has established you as the person of authority to approve expenditures on the organization (Org #) code provided for "trip requests" (requests for Motor Pool vehicles). Now that your account has been established with TripDirect, "trip requests" will start coming to you. As a "Site Administrator" for your department, all trip requests made for your department will be routed to you for approval. Facilities Services will not activate a trip request without your approval. This short "how to" guide will explain how the trip approval process works and how you can do your part in getting those "trips" on the road.

Go to

http://www.schooldude.com/

#### Welcome to TripDirect

Now What?

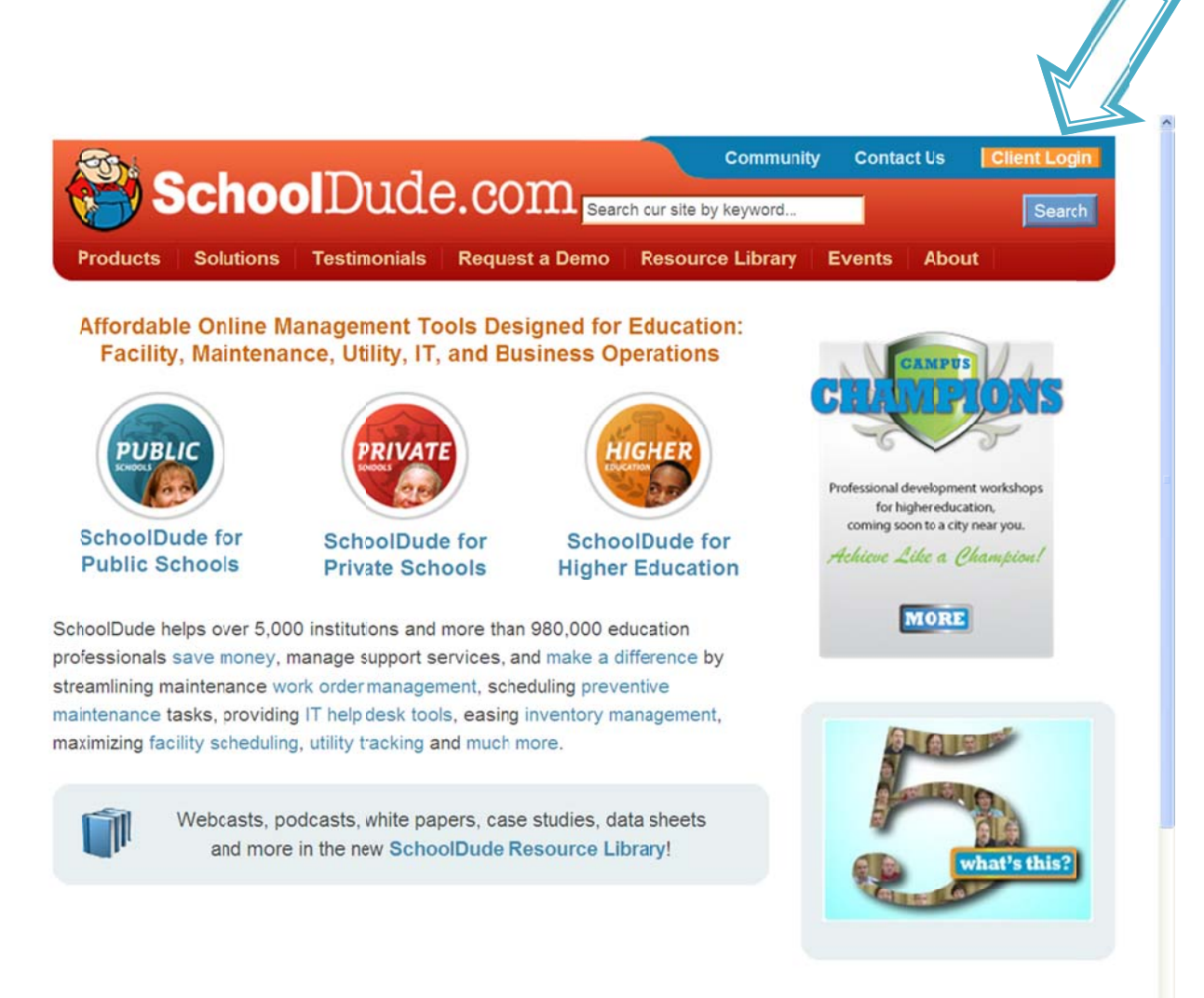

🐔 • 🔍 150%

# The Login Page

As a Site Administrator for your department, you will receive an email alerting you to the submitted "trips" awaiting your approval. The email will contain a link to the "TripDirect" Login page. Log into your account using your full GMU email address as the "Login Name". Your password is gmu123. Choose "Trip Direct" from the drop down menu next to the words "Go To" and click "sign in".

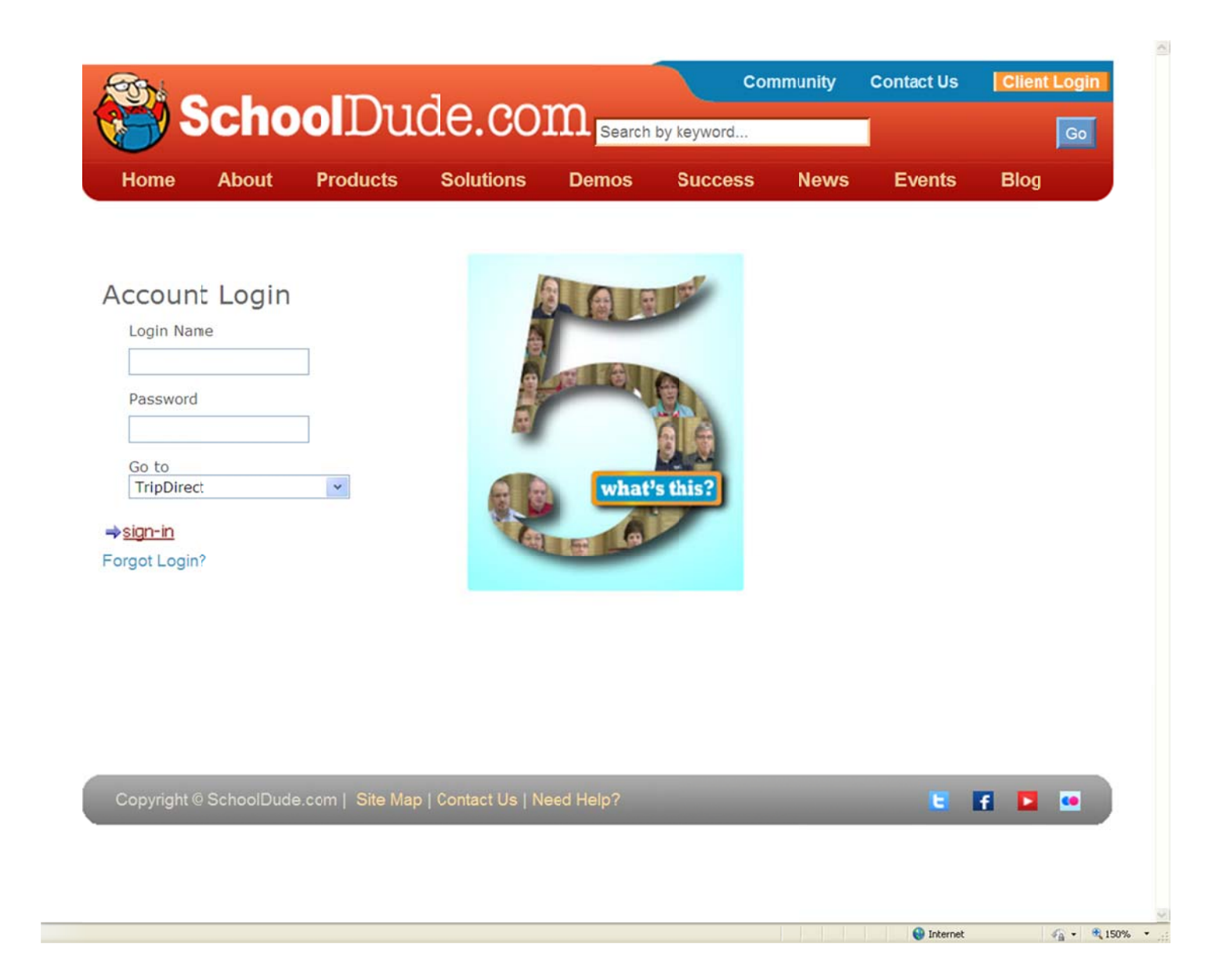

### Approving Your Department's Vehicle Requests

Once you've logged in with your user name and password, your Home page should look like this.

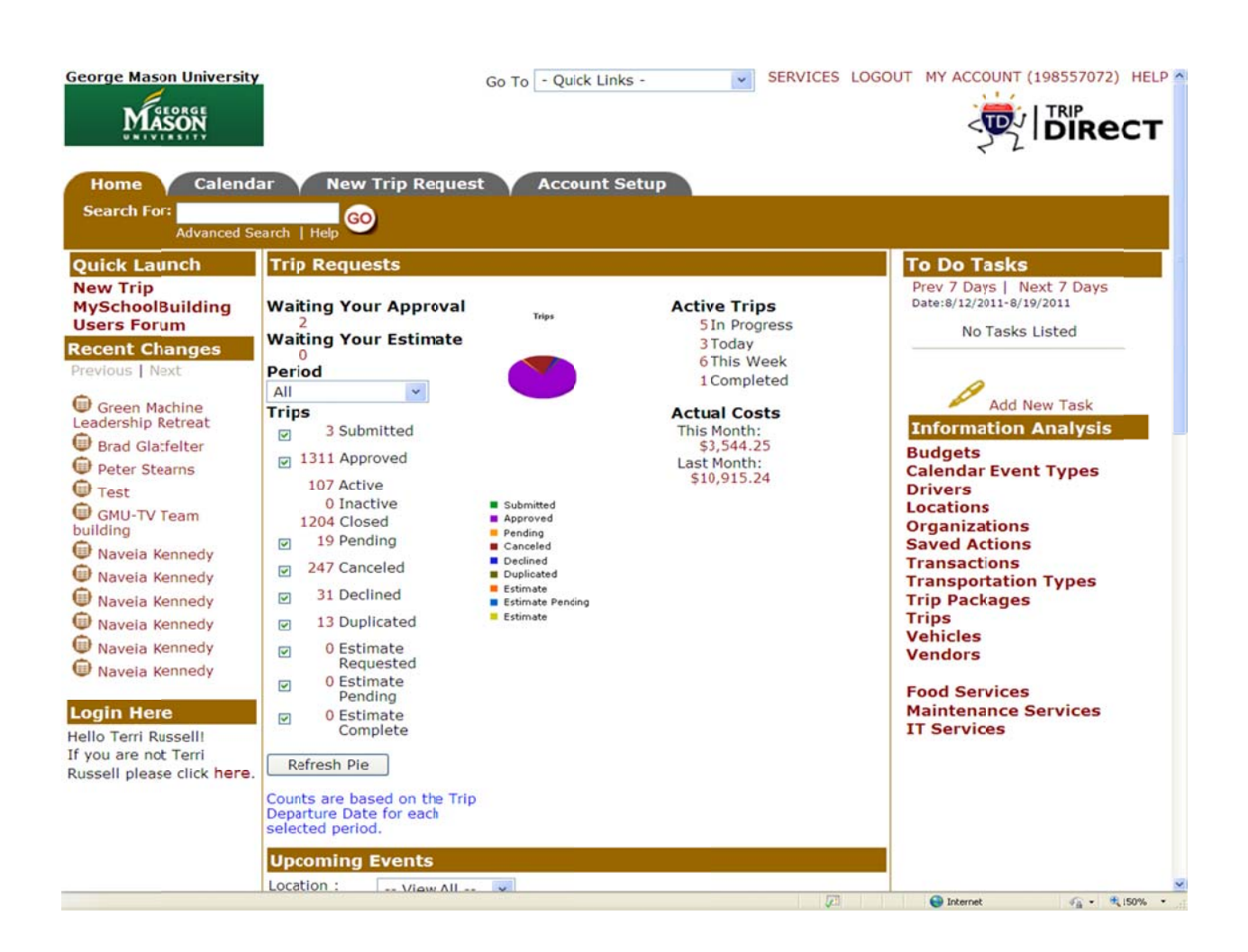

\*(Note: You won't see the pie chart until after the first trip request has been submitted.)

For the purposes of this guide, we will not address the reporting functions of this application. For information on this subject, call Facilities Services at 3-2442.

To start approving submitted trip requests, click on the number of requests under the words "Waiting Your Approval" This link will take you to the actual "Approve Trip Request" page.

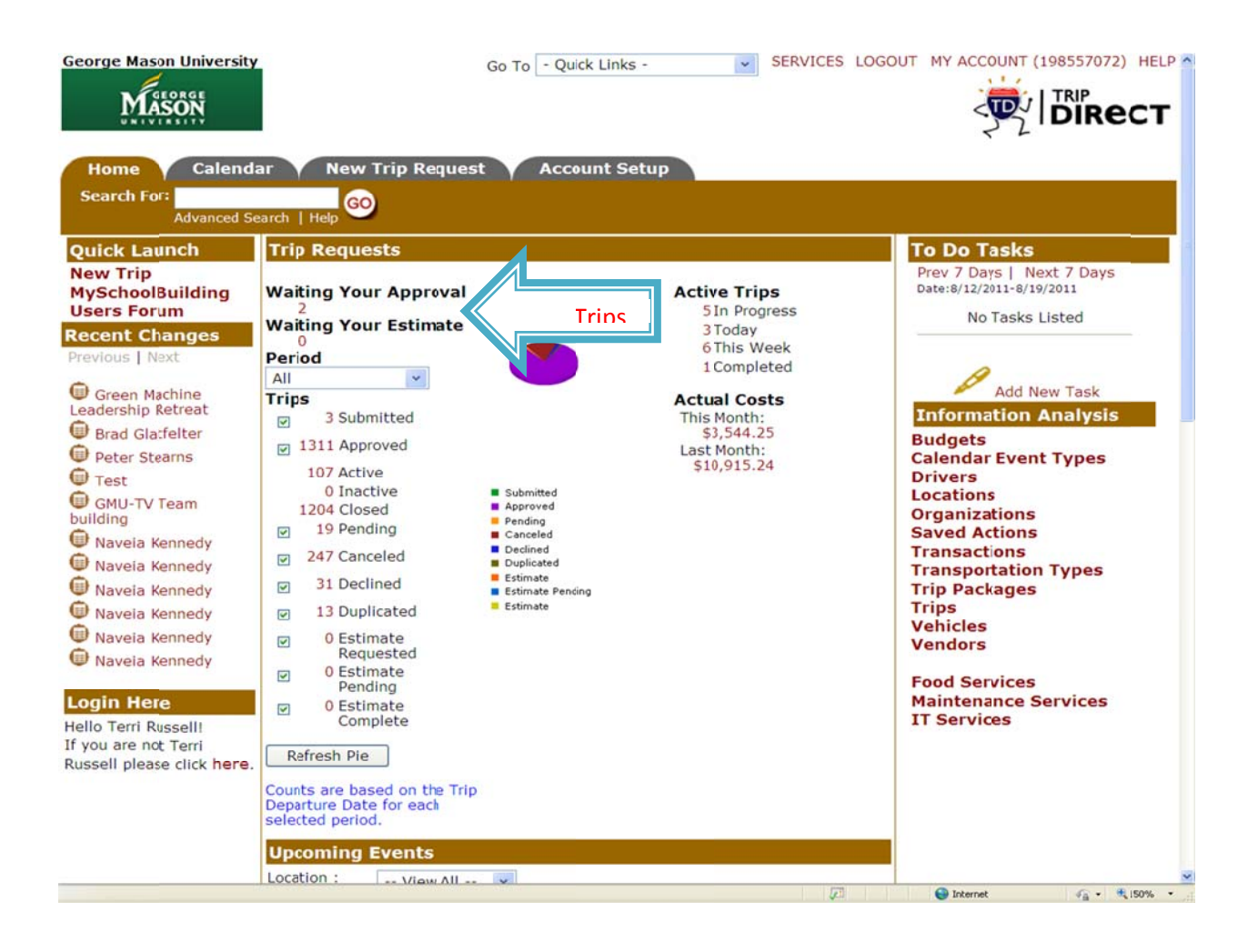

The "Approve Trip Request" page will only let you view one trip at a time. From the drop-down menu next to the words "Waiting Your Approval", choose the trip you wish to address first.

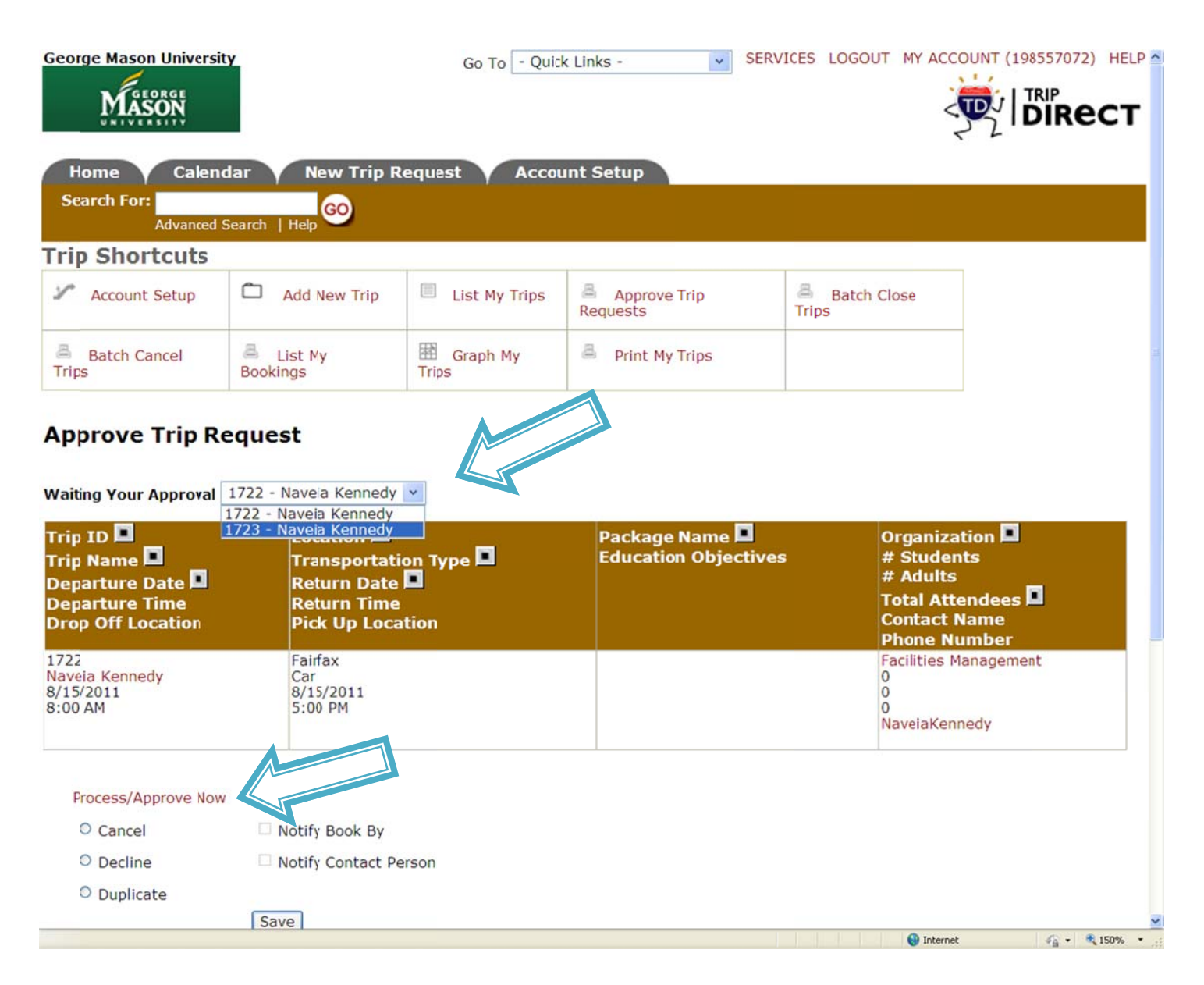

When the page refreshes, the trip will be listed, showing basic information. If the information shown is enough to base your approval decision, you may click on "Process/Approve Now", or select Cancel\* or Decline (by clicking on the circle next to the desired action). Click the "Save" button. The "Duplicate" option is not used.

# \*DO NOT USE THE CANCEL/DECLINE OPTIONS FOR TRIPS THAT HAVE BEEN APPROVED PREVIOUSLY

If you require more information on the requested trip or need to make changes to the trip before it is approved, you may click on the "Trip Name". Clicking on either the "Process/Approve Now" or "Trip Name" links will take you to the trip request itself.

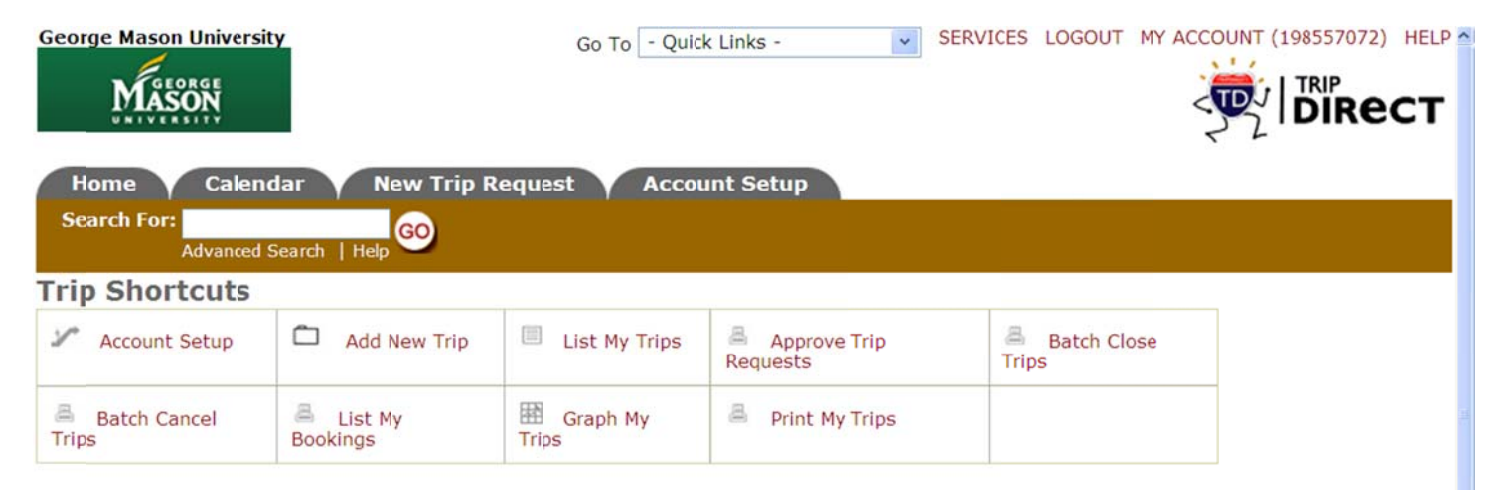

#### **Approve Trip Request**

Waiting Your Approval 1722 - Nave a Kennedy 💌

Trip ID 🔳 Package Name 🔳 Organization 🔳 # Students Location 💻 Trip Name 🔳 Transportation Type 🔳 **Education Objectives** # Adults Departure Date 🔳 Return Date 🔳 Total Attendees 🔳 **Departure Time Return Time Contact Name** Drop Off Location Pick Up Location Phone Number Facilities Management 1722 Fairfax Naveia Kennedy 8/15/2011 Car 0 8/15/2011 0 8:00 AM 5:00 PM 0 NaveiaKennedy Process/Approve Now O Cancel Notify Book By Decline Notify Contact Person Duplicate Save • • • • 150% 🚱 Internet

From the trip request page you can make changes to the Booking Details, Trip Contact, Attendees, or Transportation Type. We recommend that you note any changes made to the request in the "Approval Notes" field at the bottom of the page.

| George Mason University                                  | Go To -                                                                                                    | Quick Links -        | SERVICES LOGOUT MY AC |                                 |
|----------------------------------------------------------|----------------------------------------------------------------------------------------------------|----------------------|-----------------------|---------------------------------|
| Home Calendar M<br>Search For:<br>Advanced Search   Help | New Trip Request A                                                                                             | ccount Setup         |                       |                                 |
| Trip Request Shortcut                                    |                                                                                                    |                      |                       | _                               |
| 2 Account Setup                                          | Add New Trip                                                                                                   | Booking Details      | Attendees             |                                 |
| a Categorization                                         | 1 Required Services                                                                                            | Scheduled Stops      | le Costs              | Quick Links<br>Trip List        |
| S Transportation Information                             | I Approvals                                                                                                    | A Print Trip Details | Nrint Driver Ticket   | <ul> <li>Process New</li> </ul> |
| Print Trip Directions                                    | Renew Trip                                                                                                    |                      |                       |                                 |
| Booked By<br>First Name                                  | Cast Name                                                                                                    |                      | Email                 |                                 |
| Phone<br>703-993-2526                                    | Pager                                                                                                    |                      | Cellular              |                                 |
| Booking Details<br>Trip II                               | D 1722<br>Submitted                                                                                            | Save View/Cł         | nange Declined Reason | Back to Top                     |
| Created Dat                                              | <ul> <li>Notify Booked By</li> <li>Notify Contact</li> <li>Notify Driver</li> <li>8/12/2011 7:08 AM</li> </ul> |                      |                       |                                 |
| Trip Stat                                                | e Inactive                                                                                                    |                      |                       |                                 |
| Trip Nam                                                 | e Navoia Konnedy                                                                                               |                      | 🔒 Interr              | vet 🕼 • 🕏 150% •                |

If you agree with all the trip details and choose to approve the request, click the check box next to the word "Approved?" and then the "Save" button.

**DO NOT** select a "User" from the "Route To Next" drop-down menu. **DO NOT** click the check box next to the "Activate Trip Request?"

The trip request has now been automatically sent to Facilities Services for vehicle assignment and trip activation.

|                                                                                                    | STREET, STREET, STREET |                                                   |                | Distance of the local distance of the local distance of the local | - 1/16         |             |
|----------------------------------------------------------------------------------------------------|----------------------------------------------------------------------------------------------------|---------------------------------------------------|----------------|----------------------------------------------------------------------------------------------------|----------------|-------------|
|                                                                                                    | Vehicle                                                                                                    | e Number                                          |                | Сар                                                                                                    | acity          |             |
|                                                                                                    | No Record Found.                                                                                                    |                                                   |                |                                                                                                    |                |             |
| Assigned Vendors                                                                                                    | Select Vendor                                                                                                    |                                                   |                |                                                                                                    |                |             |
|                                                                                                    | Vendo                                                                                                    | r Name                                            | Contact Name   | Pho                                                                                                    | one Number     | 5<br>       |
|                                                                                                    | No Record Found.                                                                                                    |                                                   |                |                                                                                                    |                |             |
| Actual Costs                                                                                                    |                                                                                                    |                                                   |                |                                                                                                    |                |             |
|                                                                                                    |                                                                                                    |                                                   |                |                                                                                                    |                | Back To Top |
| of total <b>0</b> listed                                                                                                    |                                                                                                    |                                                   |                | 4 Fi                                                                                                    |                | Next Last   |
| Date                                                                                                    | /ne                                                                                                    | Description                                       |                | Unit Cost                                                                                                    | Quantity       | Tota        |
| ecord Found                                                                                                    | (pe                                                                                                    | Description                                       |                | Unit Cost                                                                                                    | Quantity       | 1018        |
|                                                                                                    |                                                                                                    |                                                   |                | Tota                                                                                                    | Vehicle Cost   | \$0.00      |
|                                                                                                    |                                                                                                    |                                                   |                | Tot                                                                                                    | al Driver Cost | \$0.00      |
|                                                                                                    |                                                                                                    |                                                   |                | Total I                                                                                                    | Purchase Cost  | \$0.00      |
|                                                                                                    |                                                                                                    |                                                   |                | Tota                                                                                                    | I Vendor Cost  | \$0.00      |
|                                                                                                    |                                                                                                    |                                                   |                |                                                                                                    | Grand Total    | \$0.00      |
|                                                                                                    | No Record Fourd.                                                                                                    |                                                   |                |                                                                                                    |                |             |
| nproval                                                                                                    |                                                                                                    |                                                   |                |                                                                                                    |                |             |
| Approval                                                                                                    | Terri                                                                                                    |                                                   |                |                                                                                                    |                | Back To Top |
| Approval<br>Current Route To Russell,<br>Approval Process Date (                                                                                              | Terri                                                                                                    | Approved B                                        | Noto           |                                                                                                    |                | Back To Top |
| Approval<br>Current Route To Russell,<br>Approval Process Date A<br>No Rec                                                                                    | Terri<br>Approved                                                                                                    | Approved E                                        | 3y Note        |                                                                                                    |                | Back To Top |
| Approval<br>Current Route To Russell,<br>Approval Process Date A<br>No Rec                                                                                    | Terri<br>Approved<br>ord Found.                                                                                                    | Approved E                                        | 3y Note        |                                                                                                    |                | Back To Top |
| Approval<br>Current Route To Russell,<br>Approval Process Date A<br>No Rec<br>Approved ?                                                                      | Terri<br>Approved<br>ord Found.<br>Dute To Next                                                                                                    | Approved E                                        | 3y Note        |                                                                                                    |                | Back To Top |
| Approval<br>Current Route To Russell,<br>Approval Process Date /<br>No Rec<br>Approved ? Ro<br>Note: Lo<br>system                                             | Terri<br>Approved<br>ord Found.<br>Dute To Next<br>eave 'Route to Ne                                                                                                    | Approved E<br>Select User<br>xt' blank to allow t | By Note        | ally route the next                                                                                                    | person defined | Back To Top |
| Approval<br>Current Route To Russell,<br>Approval Process Date /<br>No Rec<br>Approved ? Ro<br>Note: Lo<br>system.                                            | Terri<br>Approved<br>ord Found.<br>Dute To Next<br>eave 'Route to Ne                                                                                                    | Approved E<br>Select User<br>xt' blank to allow t | By Note        | ally route the next                                                                                                    | person defined | Back To Top |
| Approval<br>Current Route To Russell,<br>Approval Process Date /<br>No Rec<br>Approved ? Ro<br>Note: Li<br>system.                                            | Terri<br>Approved<br>ord Found.<br>Dute To Next<br>eave 'Route to Ne                                                                                                    | Approved E<br>Select User<br>xt' blank to allow t | By Note        | ally route the next                                                                                                    | person defined | Back To Top |
| Approval<br>Current Route To Russell,<br>Approval Process Date (<br>No Rec<br>Approved ? Ro<br>Note: Lo<br>system.<br>Approval Note                           | Terri<br>Approved<br>ord Found.<br>Dute To Next<br>eave 'Route to Ne                                                                                                    | Approved E<br>Select User<br>xt' blank to allow t | <b>By</b> Note | ally route the next                                                                                                    | person defined | Back To Top |
| Approval<br>Current Route To Russell,<br>Approval Process Date /<br>No Rec<br>Approved ? Ro<br>Note: Lo<br>System.<br>Approval Note                           | Terri<br>Approved<br>ord Found.<br>Dute To Next<br>eave 'Route to Ne                                                                                                    | Approved E<br>Select User<br>xt' blank to allow t | By Note        | ally route the next                                                                                                    | person defined | Back To Top |
| Approval<br>Current Route To Russell,<br>Approval Process Date A<br>No Rec<br>Approved ? Ro<br>Note: Lo<br>System.<br>Approval Note<br>Activate Trip Request? | Terri<br>Approved<br>ord Found.<br>Dute To Next<br>eave 'Route to Ne                                                                                                    | Approved E<br>Select User<br>xt' blank to allow t | <b>By</b> Note | ally route the next                                                                                                    | person defined | Back To Top |
| Approval Current Route To Russell, Approval Process Date / No Rec Approved ? Ro Note: L system. Apprcval Note Activate Trip Request?                          | Terri<br>Approved<br>ord Found.<br>oute To Next<br>eave 'Route to Ne                                                                                                    | Approved B<br>Select User<br>xt' blank to allow t | By Note        | ally route the next                                                                                                    | person defined | Back To Top |